# 使用CPS解決高記憶體利用率問題

**目錄** 箇介 <u>必要條件</u> <u>需求</u> <u>採用元件</u> <u>背景資訊</u> 問題 <u>解決CPS高記憶體使用率問題的程式</u>

## 簡介

本文描述對Cisco Policy Suite (CPS)的高記憶體利用率問題進行故障排除的過程。

## 必要條件

需求

思科建議您瞭解以下主題:

- Linux
- CPS
- MongoDB

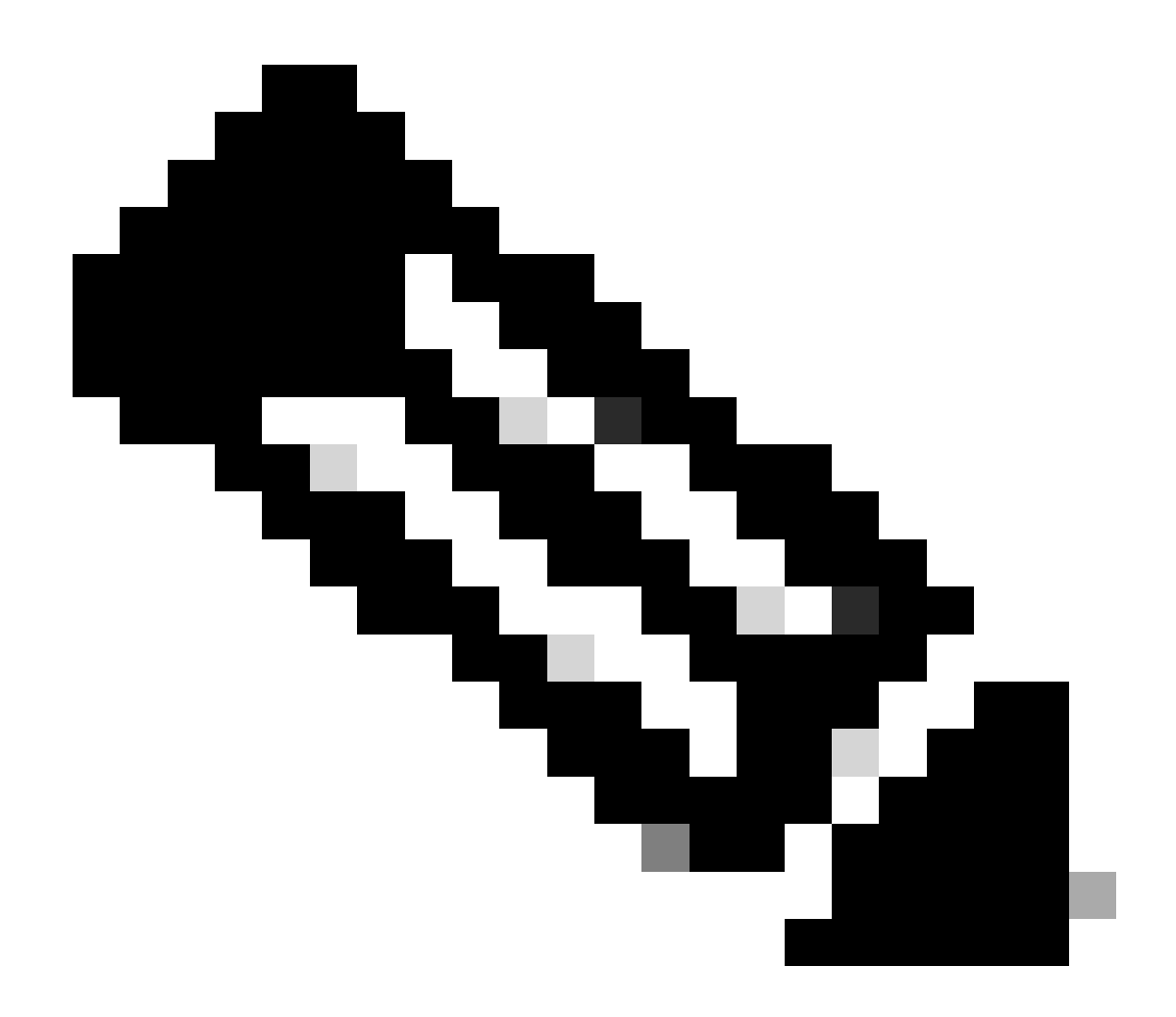

注意:Cisco建議對CPS CLI具有超級使用者訪問許可權。

### 採用元件

本文中的資訊係根據以下軟體和硬體版本:

- CPS 20.2
- 整合運算系統(UCS)-B
- MongoDB v3.6.17

本文中的資訊是根據特定實驗室環境內的裝置所建立。文中使用到的所有裝置皆從已清除(預設))的組態來啟動。如果您的網路運作中,請確保您瞭解任何指令可能造成的影響。

## 背景資訊

Linux擁有廣泛的工具來支援、管理、監控和部署軟體應用程式。

增加到產品應用程式的服務和功能可能會佔用大量記憶體。針對Linux伺服器的記憶體最佳化,不但 讓應用程式的執行更順暢、快速,也減少了資料遺失和伺服器當機的風險。

若要為Linux機器最佳化記憶體,您首先需要瞭解記憶體在Linux中的運作方式。您首先從一些記憶 體術語開始,討論Linux如何處理記憶體,然後學習如何排除記憶體故障並防止記憶體問題。

一台電腦可包含的記憶體總量取決於作業系統的體系結構。

Linux中的整個記憶體稱為虛擬記憶體—它包括實體記憶體(通常稱為RAM -隨機訪問記憶體)和交換空間。除非增加更多RAM,否則無法增加系統的實體記憶體。不過,虛擬記憶體可以透過使用硬 碟的交換空間來增加。

RAM會決定您的電腦是否能處理高記憶體耗用的程式。

來自使用者、電腦進程和硬碟驅動器(HDD)的資料被傳送到RAM。如果需要,RAM會將其儲存並傳 送回使用者或HDD。如果資料需要永續性,RAM會將其傳送到中央處理器(CPU)。

若要檢查電腦中是否有可用的可用空間,您可以使用free指令。

```
[root@installer ~]# free -h
total used free shared buff/cache available
Mem: 11Gi 1.3Gi 2.9Gi 105Mi 7.4Gi 10Gi
Swap: 0B 0B 0B
[root@installer ~]#
```

## 問題

Linux伺服器會因各種原因消耗大量記憶體。為了快速有效地進行故障排除,首先,您需要排除最可 能的原因。

Java程式:

有數個應用程式是使用Java來實作,其不正確的實作或組態可能會導致伺服器中的記憶體使用率高 。最常見的兩個原因是快取和會話快取反模式中的配置錯誤。

快取記憶體是應用程式達到高效能的一種常見方式,但如果套用不正確,最終可能會損害系統效能 。錯誤的配置可能會使快取成長過快,並且為系統中運行的其他進程留下更少的記憶體。

儲存應用程式的中間狀態時,通常會使用階段作業快取。它允許開發人員按會話儲存使用者,並便 於儲存或獲取資料對象值。但是,開發人員往往忘記在以後清除會話快取資料。

使用Java中的資料庫時,通常會使用休眠階段作業來建立連線,並管理伺服器與資料庫之間的階段 作業。但是當開發人員使用休眠工作階段時,經常會發生錯誤。休眠工作階段不是為了執行緒安全 而隔離,而是包含在相同的超文字傳輸通訊協定(HTTP)工作階段中。這使得應用程式儲存的狀態多 於必要,而且只有少數使用者,記憶體使用量會大幅增加。

資料庫:

當討論高記憶體消耗過程時,必須提及資料庫。應用程式在處理使用者請求時,對資料庫進行了多 次讀取和寫入,因此我們的資料庫可能會佔用大量的記憶體。

以MongoDB資料庫為例:為了實現高效能,它應用了一個緩衝機制來快取和索引資料。如果您將資 料庫設定成在您對資料庫有數個要求時使用最大記憶體,Linux伺服器中的記憶體很快就會被淹沒。

CPS記憶體消耗可以透過使用Grafana圖中的適當KPI或其他工具進行監控。如果任何CPS虛擬機器 (VM)上的記憶體消耗增加超過預設閾值90%,CPS可能會為該虛擬機器生成記憶體不足警報。此閾 值可在CPS部署模板中使用free\_mem\_per設定進行配置。

辨識造成高記憶體使用率的程式/公用程式:

1. 登入已引發記憶體不足警報的虛擬機器。

2. 瀏覽至/var/log目錄,並存回top\_memory\_consuming\_processes檔案,以辨識記憶體使用率較高的「處理ID (PID)」。

3. 使用此命令驗證流程, 無論它是應用程式流程還是資料庫流程。

#### <#root>

#ps -ef | grep <PID>

解決CPS高記憶體使用率問題的程式

在Linux中最佳化記憶體是複雜的,修復超載記憶體需要大量的工作。

方法1.

偵測並回收快取的記憶體:

在某些情況下,低記憶體警示可能是Linux記憶體管理在快取中配置物件的結果。

#### 評估VM已快取的記憶體量,並觸發Linux釋放部分快取記憶體。

#### 1. 比較兩個或多個CPS虛擬機器上快取的記憶體量,以便在每個VM上運行free -m命令。

[root@dc1-qns01 ~]# free -m total used free shared buff/cache available Mem: 15876 5262 4396 808 6217 9628 Swap: 4095 0 4095 [root@dc1-qns01 ~]#

#### 2. 若要回收部分非使用中的快取記憶體,請執行此命令。

#free && sync && echo 3 > /proc/sys/vm/drop\_caches && echo "" && free

[root@dc1-qns01 ~]# free -m total used free shared buff/cache available Mem: 15876 5016 8782 872 2076 9809 Swap: 4095 0 4095 [root@dc1-qns01 ~]#

#### 請注意:

1. 此命令丟棄可能導致輸入輸出(IO)和中央處理器(CPU)使用率臨時增加的快取對象,因此建議在非高峰時間/維護時段運行此命令。
 2. 這是一個非破壞性命令,並且只有未使用的空閒記憶體。

如果記憶體不足警報仍未解決,則繼續執行方法2。

方法2.

如果高記憶體消耗是由任何應用程式進程(如QNS等)造成的。

1. 重新啟動處理。

#### <#root>

Command Syntax:

#monit restart <process name>

2. 透過free-m命令驗證記憶體使用率是否下降。

如果記憶體不足警報仍未解決,則繼續執行方法3。

方法3.

#### 重新啟動已生成警報的虛擬機器,因為通常重新啟動虛擬機器是為了增加虛擬機器的資源(磁碟記憶體CPU)。

如果發現sessionmgr VM的記憶體利用率很高,則繼續執行方法4。

方法4.

#### 1. 登入已注意到高記憶體使用率的VM。

2. 切換作業選項至/var/log目錄,並存回mongodb-<xxxx>.log檔案,以取得與記憶體消耗和writeConcernMajorityJournalDefault引數相關的警告/訊息。

2022-12-13T00:30:39.012+0200 I REPL [replexec-0] \*\* WARNING: This replica set node is running without journaling enabled but the 2022-12-13T00:30:39.012+0200 I REPL [replexec-0] \*\* writeConcernMajorityJournalDefault option to the replica set config 2022-12-13T00:30:39.012+0200 I REPL [replexec-0] \*\* is set to true. The writeConcernMajorityJournalDefault 2022-12-13T00:30:39.012+0200 I REPL [replexec-0] \*\* option to the replica set config must be set to false 2022-12-13T00:30:39.012+0200 I REPL [replexec-0] \*\* or w:majority write concerns will never complete. 2022-12-13T00:30:39.012+0200 I REPL [replexec-0] \*\* In addition, this node's memory consumption may increase until all 2022-12-13T00:30:39.012+0200 I REPL [replexec-0] \*\* available free RAM is exhausted.

#### 3. 登入相應的mongoShell,驗證mongo protocolVersion和writeConcernMajorityJournalDefault的當前值。

set04:PRIMARY> rs.status().optimes.lastCommittedOpTime.t
NumberLong(0)
set04:PRIMARY>

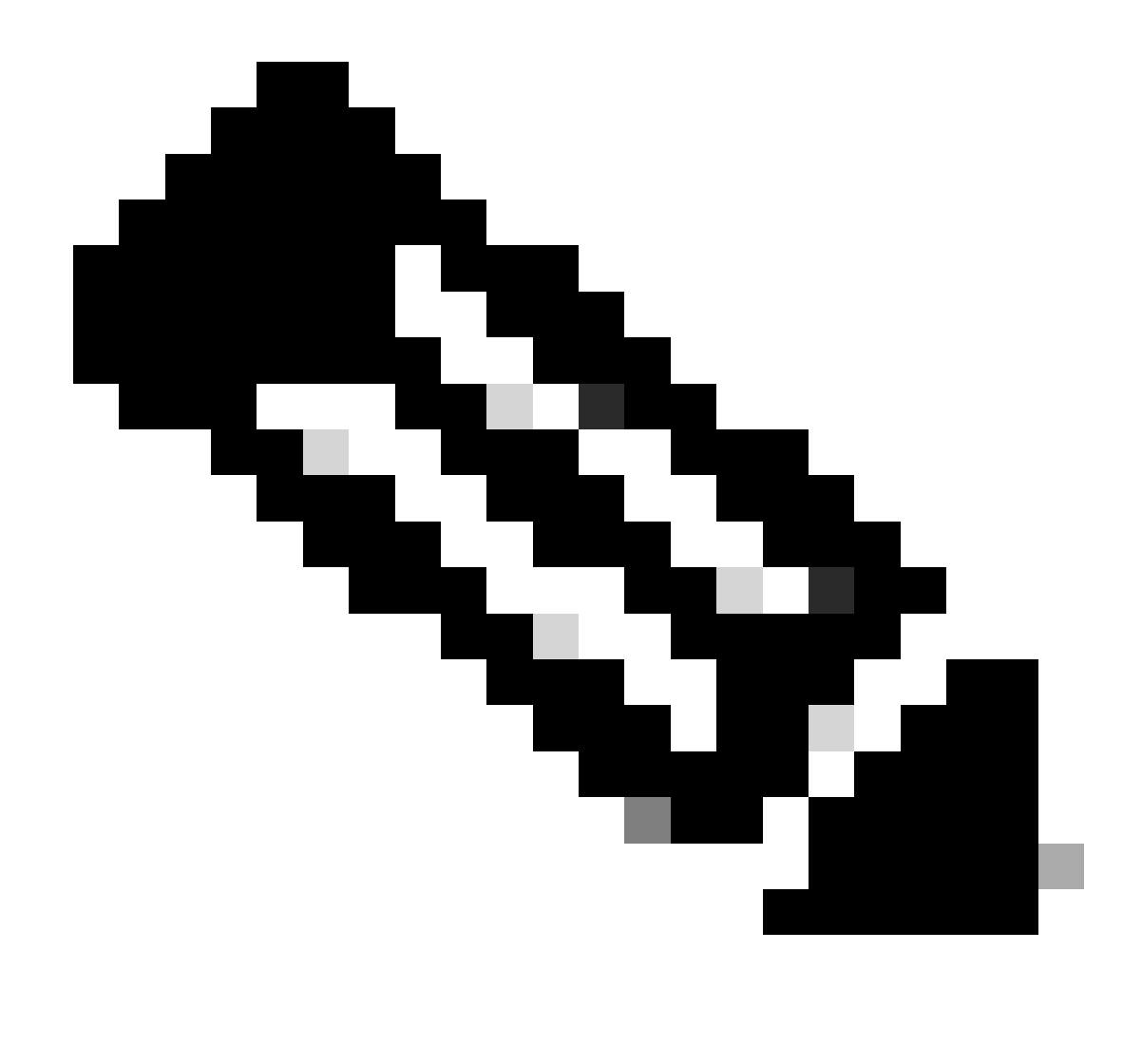

NumberLong 注意: mongo protocol version 0的o/p中始終為負值。

set04:PRIMARY> rs.conf().writeConcernMajorityJournalDefault
set04:PRIMARY>

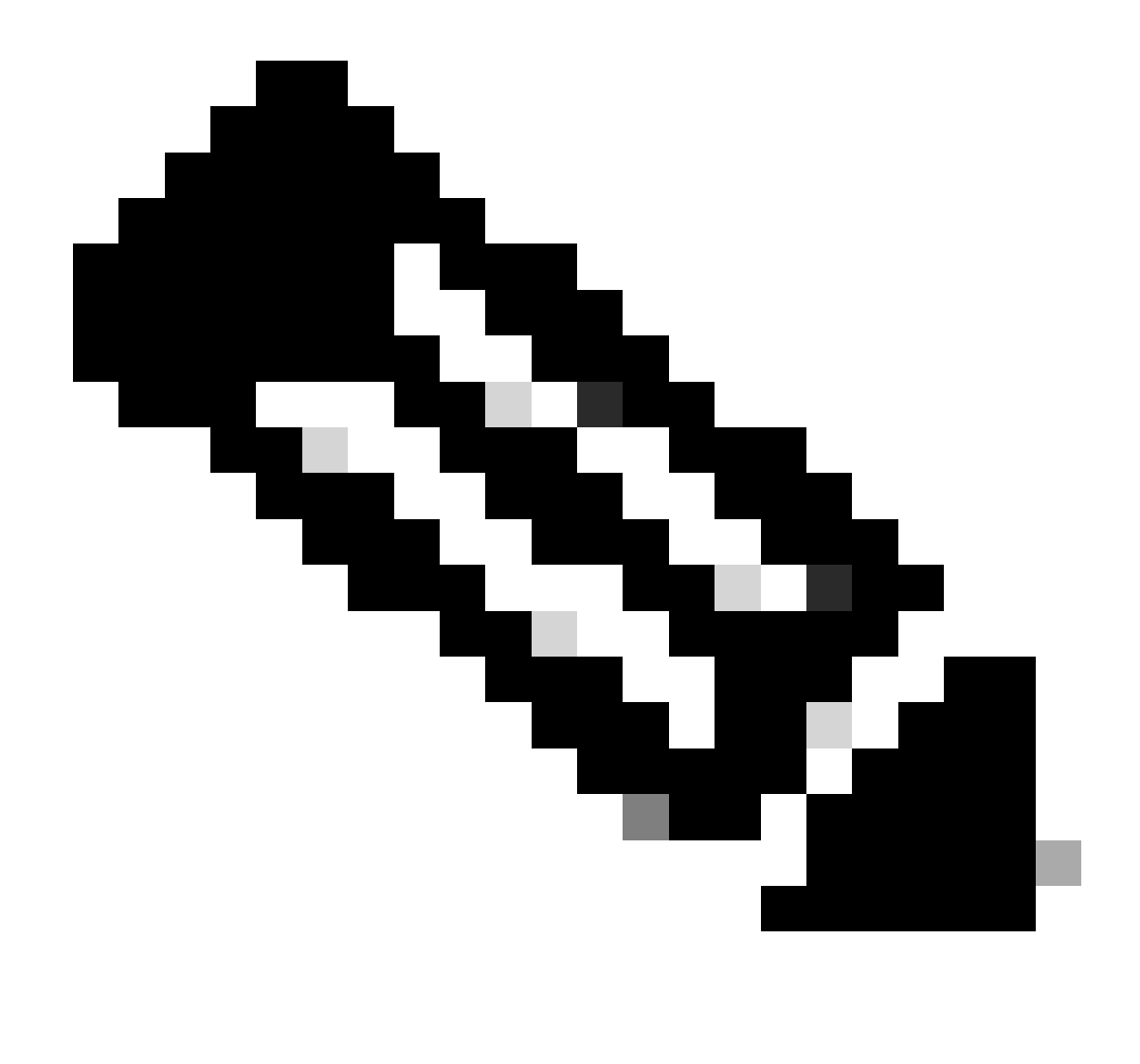

注意:如果輸出未傳回none,則您必須將writeConcernMajorityJournalDefault值預設設為true。

4. 如果protocolVersion是1, writeConcernMajorityJournalDefault值為true,則從各自的mongoShell運行這些命令,將 writeConcernMajorityJournalDefault值修改為 false.

#cfg=rs.conf()
#cfg.writeConcernMajorityJournalDefault=false
#rs.reconfig(cfg)

5. 驗證writeConcernMajorityJournalDefault值是否已更改為false。

set03:PRIMARY> rs.conf().writeConcernMajorityJournalDefault
false
set03:PRIMARY>

6. 透過free-m命令驗證記憶體使用率是否減少。

### 關於此翻譯

思科已使用電腦和人工技術翻譯本文件,讓全世界的使用者能夠以自己的語言理解支援內容。請注 意,即使是最佳機器翻譯,也不如專業譯者翻譯的內容準確。Cisco Systems, Inc. 對這些翻譯的準 確度概不負責,並建議一律查看原始英文文件(提供連結)。